# **ProcessForce User's Guide**

Author: Piotr Koszela [CompuTec] Version: 2 Date: 2018.06.22

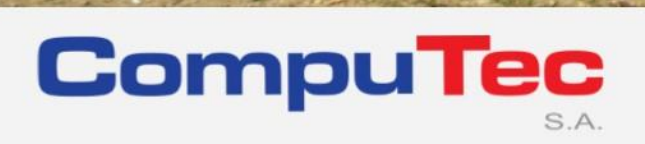

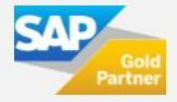

#### This document has been exported from CompuTec documentation portal

Exported on 2018-10-17,

from https://connect.computec.pl/display/PF930EN/ProcessForce+User%27s+Guide,

by Winicjusz Bartoszewicz [CompuTec]

#### **Copyright Notice**

The following document is a property of CompuTec SA. No part of this publication may be reproduced or transmitted in any form or for any purpose without the express permission of CompuTec. The information contained herein may be changed without prior notice.

Data contained in this document serves informational purposes only.

National product specifications may vary.

© 2018 CompuTec SA. All rights reserved.

www.computec.pl

# **Table of Contents**

| Table of Contents     |                            | 3 |
|-----------------------|----------------------------|---|
| How to Guide – Proces | sForce Supplier Score Card | 4 |
| 1.1 Set               | tings                      | 4 |
| 1.1.1                 | General Settings           | 4 |
| 1.2 Suj               | oplier Score Card          | 5 |
| 1.2.1                 | Header                     | 6 |
| 1.2.2                 | Summary                    | 6 |
| 1.2.3                 | Details                    | 7 |
| 1.2.4                 | Notes                      | 8 |
| 1.2.5                 | Attachment                 | 8 |

# How to Guide – ProcessForce Supplier Score Card

ProcessForce Supplier Score Card is a reporting function based on the concept of weighted supplier scorecard. It helps to evaluate Suppliers' performance based on information about quality, quantity accuracy and punctuality of deliveries.

#### On this page:

- <u>Settings</u>
  - <u>General Settings</u>
- Supplier Score Card
  - o <u>Header</u>
  - o <u>Summary</u>
  - o <u>Details</u>
    - <u>Details tab</u>
      Calculation
  - o <u>Notes</u>
  - o <u>Attachment</u>
- Delivery and Quantity calculations on Supplier Score Card is made based on Purchase Order and Goods Receipt PO documents. In order for the function to work properly, a specific Purchase Order and Goods Receipt PO have to be linked. It can be done by creating Goods Receipt PO by using Copy To option on a Purchase Order or linking Purchase Order by Copy From Option on Goods Receipt PO.
- Dates are compared between lines of documents (not document header dates).

# 1.1 Settings

## 1.1.1 General Settings

#### Path

Administration > System Initialization > General Settings > ProcessForce tab > Supplier Score Card tab

| <u>BP</u> Budget <u>Services</u>                  | Display Font & Bkgd Path Inventory I                                       | Resources Cash Flow Cockpit Cost Accounting                                                         | essForce Priging Hide Functions |
|---------------------------------------------------|----------------------------------------------------------------------------|----------------------------------------------------------------------------------------------------|---------------------------------|
| General Inventory                                 | Bill of Materials and Manufacturing Orders                                 | MRP QC Costing Subcontracting                                                                       | PDC Supplier Score Card         |
| of Complaints<br>of Failed QC Tests<br>of Returns | 11.00      No of Time        11.00      No Early        11.00      No Late | 11.00      No Equal Quantity        11.00      No Under Quantity        11.00      No Over Quantity | 11.00<br>11.00<br>12.00         |
| al Percentage                                     | 100.00                                                                     |                                                                                                    |                                 |
|                                                   |                                                                            |                                                                                                    |                                 |
|                                                   |                                                                            |                                                                                                    |                                 |
|                                                   |                                                                            |                                                                                                    |                                 |
|                                                   |                                                                            |                                                                                                    |                                 |

Here you can define a number of values connected to Supplier (which have to add up to 100%), which define a rank of specific value. These setting are created based on weighted Supplier scorecard idea.

# 1.2 Supplier Score Card

#### Path

- Business Partners > Supplier Score Card
- You can also reach the form for a specific Business Partner from Business Partner form header context menu (available only when BP type is set to Supplier for this Business Partner).

| BP Code 📫 🕅                         | 0001            | BP Name ABC   | Inc             |                |               |
|-------------------------------------|-----------------|---------------|-----------------|----------------|---------------|
| Configuration<br>No of Days Early 0 | No of Days Late | 5 Qua         | ntity Over % 33 | Quantity Under | ~ % 12        |
| Summary                             | Details Notes   | Attachments   |                 |                |               |
| Score Card                          | Weighted Values | Month to Date | Previous Month  | Year to Date   | Previous Year |
| Total Weight                        | 100             | 0             | 0               | 4              | 0             |
| Quality Weight                      | 34              | 0             | 0               | 4              | 0             |
| Delivery Weight                     | 33              | 0             | 0               | 0              | 0             |
| Quantity Weight                     | 33              | 0             | 0               | 0              | 0             |
|                                     |                 |               |                 |                |               |
|                                     |                 |               |                 |                |               |
|                                     |                 |               |                 |                |               |
|                                     |                 |               |                 |                |               |
|                                     |                 |               |                 |                |               |
|                                     |                 |               |                 |                |               |
|                                     |                 |               |                 |                |               |
|                                     |                 |               |                 |                |               |
|                                     |                 |               |                 |                |               |
|                                     |                 |               |                 |                |               |

### 1.2.1 Header

Here you can define additional settings for a specific Supplier related to two factors: <u>delivery</u> and <u>quantity</u>.

 No of Days Early and No of Days Late define a period before and after the order date in which delivery is still acceptable,

#### Example

Order date is 16.11.2016

No of Days Early: 2

No of Days Late: 2

Every delivery before 14.11.2016 will be deemed as early, every delivery after 18.11.2016 will be deemed as late.

 Quantity Over % and Quantity Under % define a range of quantity of delivery that is still acceptable.

#### Example

Ordered quantity is 100.

Quantity Over %: 10

Quantity Under %: 10

Everything delivery less than 90 will be deemed as too small, everything delivery bigger that 110 will be deemed as too big.

### 1.2.2 Summary

**Weighted Values** are the values defined for each individual weights as defined in General Settings e.g. No. of Complaints, No. of Failed QC Tests, No of Returns etc.

**Month to Date** is the total of transactions for the current month, e.g. if now is 15th October, transactions from 1st October until 15th of October are taken under consideration.

Month to date relates to the weighted values calculated in the current month.

Previous Month relates to the weighted values calculated in the previous month.

**Year to Date** relates to the total of the each months weighted values to the current month e.g. January to May, where May is the current month

**Previous Year** relates to the total of each months weighted value for a full 12 month period i.e. January to December.

### 1.2.3 Details

| BP Code          | ➡ 00001      |                  | BP Name        | ABC Inc        |                 |                |               |                |  |
|------------------|--------------|------------------|----------------|----------------|-----------------|----------------|---------------|----------------|--|
|                  |              |                  |                |                |                 |                |               |                |  |
| Configuration    |              |                  |                |                |                 |                |               |                |  |
| No of Days Early | 0            | No of Days Late  | 5              |                | Quantity Over 9 | 6 33           | Quantity Ur   | nder % 12      |  |
|                  |              |                  |                |                |                 |                |               |                |  |
|                  |              |                  |                |                |                 |                |               |                |  |
| Summ             | nary D       | Details Not      | es Att         | achments       |                 |                |               |                |  |
| Score Card       | Month to Dat | e Weighted Value | Previous Month | Weighted Value | Year to Date    | Weighted Value | Previous Year | Weighted Value |  |
| Quality          |              |                  |                |                |                 |                |               |                |  |
| No. of Com       | plains 0     |                  | 0              |                | 1               |                | 0             |                |  |
| No. of Faile     | d QC 0       |                  | 0              |                | 0               |                | 0             |                |  |
| No. of Retu      | ms 0         |                  | 0              |                | 4               | 4.00           | 0             |                |  |
| Deliveries       |              |                  |                |                |                 |                |               |                |  |
| No. on Time      | 0            |                  | 0              |                | 0               |                | 0             |                |  |
| No. Early        | 0            |                  | 0              |                | 0               |                | 0             |                |  |
| No. Late         | 0            |                  | 0              |                | 0               |                | 0             |                |  |
| Quantity         |              |                  |                |                |                 |                |               |                |  |
| No. Equal        | 0            |                  | 0              |                | 0               |                | 0             |                |  |
| No. Over         | 0            |                  | 0              |                | 0               |                | 0             |                |  |
| No. Under        | 0            |                  | 0              |                | 0               |                | 0             |                |  |
|                  |              |                  |                |                |                 |                |               |                |  |
|                  |              |                  |                |                |                 |                |               |                |  |
|                  |              |                  |                |                |                 |                |               |                |  |
|                  |              |                  |                |                |                 |                |               |                |  |

On this tab there are three values from <u>Summary tab</u> broken down into specific weighted score card positions.

All the values in the Details tab are display only, calculated based on specific settings and transactions, e.g. QC Tests, Returns etc.

#### **Details tab Calculation**

Note Grade = Amount / Total and Weighted Score = Weight x Grade

| Quality                   | No of                                                             | Weighted Value                                                                                                 |
|---------------------------|-------------------------------------------------------------------|----------------------------------------------------------------------------------------------------|
| No. of<br>Complaints      | A = Total Number of<br>Complaints (for this<br>supplier)          | ( A / Total number of Complaints (for all<br>suppliers) ) x No of Complaints (value from<br>General Settings)  |
| No. of Failed<br>QC Tests | B = Number of Failed Tests<br>(QC Test has the status =<br>Failed | ( B / Total number of QC Tests (Passed +<br>Failed) ) x No of Failed QC Tests (value<br>from General Settings) |
| No. of Returns            | C = Number of Returns                                             | ( C / Total number of GRPO's ) x No of<br>Returns (value from General setting)                                 |

| Deliveries     | No of                                                                                                    | Weighted Value                                                               |
|----------------|----------------------------------------------------------------------------------------------------|------------------------------------------------------------------------------|
| No. On<br>Time | D = Total number of GRPOs where the GRPO<br>Posting Date is = to Purchase Order Delivery<br>Date                            | ( D / Total number of GRPO )<br>x No on Time (value from<br>General setting) |
| No. Early      | E = Total number of GRPOs where the GRPO<br>Posting Date - No of Days Early Value is <<br>than Purchase Order Delivery Date | ( E / Total number of GRPO )<br>x No Early (value from<br>General setting)   |
| No. Late       | F = Total number of GRPOs where the GRPO<br>Posting Date + No of Days Late Value is ><br>than Purchase Order Delivery Date  | ( F / Total number of GRPO ) x<br>No Late (value from General<br>setting)    |

| Quantity     | No of                                                                                                 | Weighted Value                                                              |
|--------------|----------------------------------------------------------------------------------------------------|-----------------------------------------------------------------------------|
| No.<br>Equal | G = Total number of GRPO's where the<br>Purchase Order and GRPO quantity are the<br>same              | ( G / Total number of GRPO ) x<br>No Equal (value from General<br>Settings) |
| No. Over     | H = Total number of GRPO where the<br>quantity is > the Purchase Order quantity +<br>Quantity Over %  | ( H / Total number of GRPO ) x<br>No Over (value from General<br>Settings)  |
| No.<br>Under | I = Total number of GRPO where the<br>quantity is < the Purchase Order quantity -<br>Quantity Under % | (I / Total number of GRPO ) x No<br>Under (value from General<br>Settings)  |

## 1.2.4 Notes

In this form you can put any written notes to be connected to Score Card.

## 1.2.5 Attachment

Here you can add, display or delete files connected to Score Card.

CompuTec S.A. ul. Sikorskiego 9 66-200 Swiebodzin Poland

**CompuTec** 

tel. + 48 68 38 188 00 fax + 48 68 38 188 20 www.computec.pl info@computec.pl

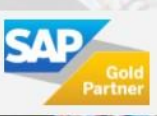